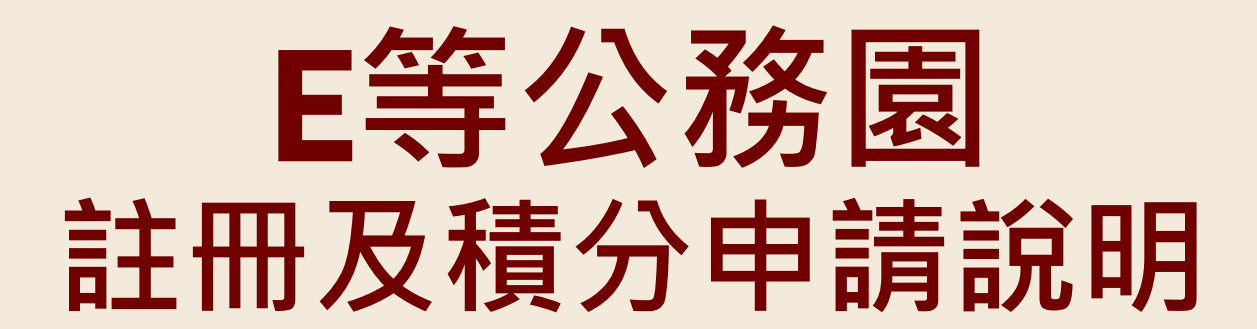

NEW LIFE 🍀 \*

心聲」新生

- 1. 因衛生福利部計畫要求及本中心經費不足,預錄課程影片放置於「e等公務園-衛生福利e學園」。
- e等公務園與本中心教育平台係屬兩個獨立平台,受個資保護法規範,需要醫事人員、社工師繼續教育積分、器捐積分或安寧時數者,請經由本中心教育平台報名並提交各堂完課證明。
- 欲申請前述積分者,一般民眾請以「e等公務園」註冊登入,並至「個人資料 維護」填寫完整姓名與身分證字號,以利積分申請時核對。
- 4. 本中心將持續努力提供優質的免費課程,予我們重要的醫療夥伴,不便之處敬 請見諒。
- 5. 若有任何問題,歡迎與我們聯繫02-23582088 器捐:謝小姐#219 乙類安寧:羅小姐#231 病主安寧:彭小姐#225

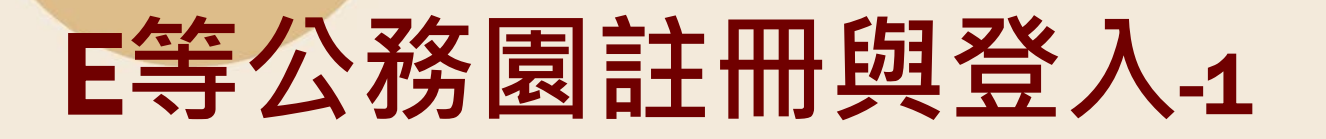

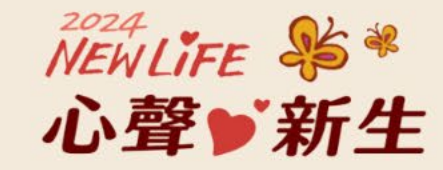

::骨回首頁 網站導覽 常見問題 下載專區 公共論壇 加盟機關▼ 簡易操作

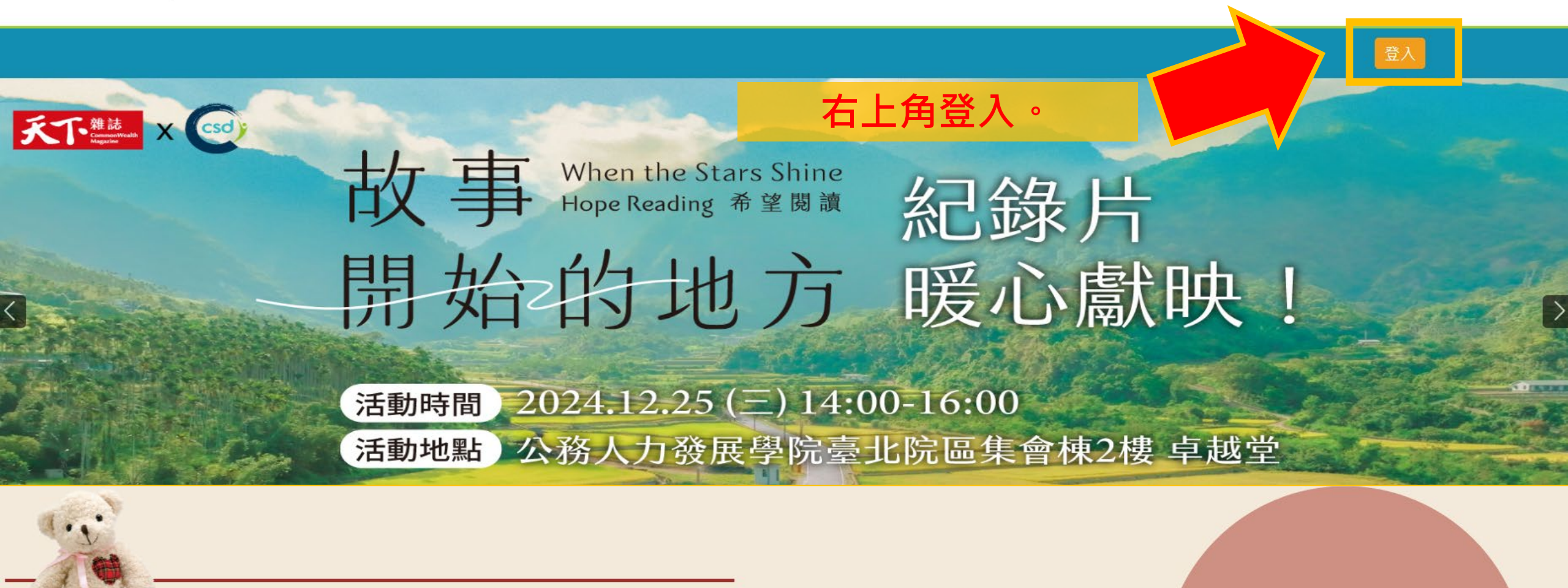

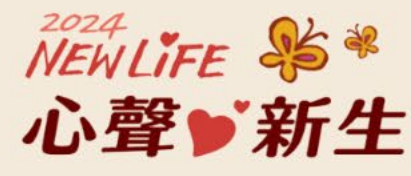

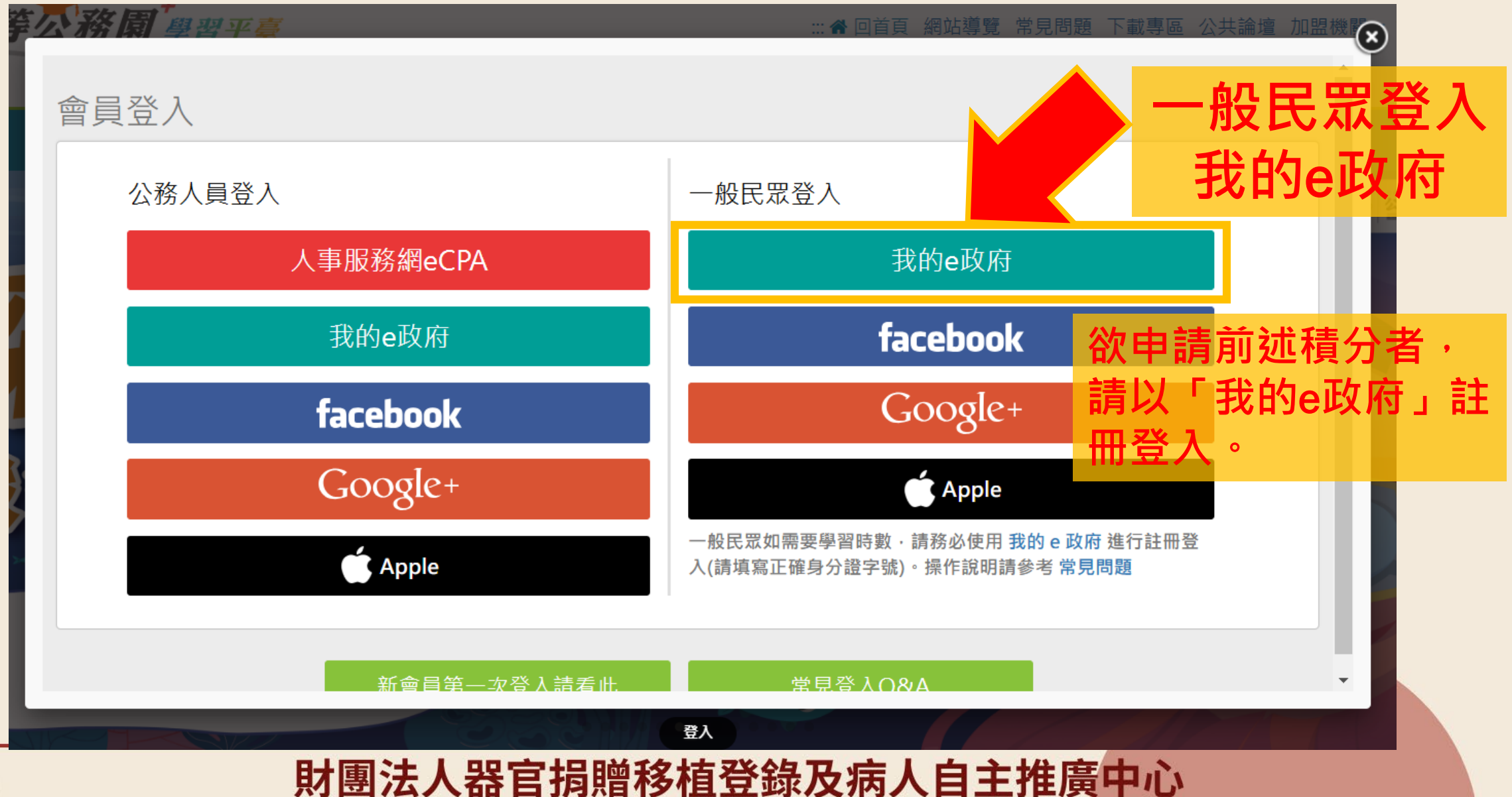

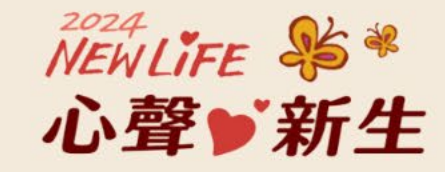

 $(\mathbf{x})$ 

般民眾登入

#### ::: 🖀 回首頁 網站導覽 常見問題 下載專區 公共論壇 加盟

#### 我的e政府帳號登入學習平臺說明

#### 公務人員登入

#### 請使用公務帳號登入

- 如已有公務帳號,請直接點選[登入我的e政府],以公務帳號登入後 進入本學習平臺。
- 如不確定是否有公務帳號,請先點選[公務帳號查詢 Ⅰ],可查詢是 否已有公務帳號。
- 如欲使用自然人憑證登入,請先確認已有公務帳號,並於第1次登入
  時將自然人憑證與公務帳號綁定,學習紀錄方能合併。

#### 一般民眾登入

#### 請點選 [登入我的e政府]

- 如需學習時數證明,須完成以下2項任一項。如下:
  (1)於我的E政府上傳自然人憑證。
- (2)於我的E政府註冊會員時,務必填寫完整姓名跟身分證字號。
- 2. 如不需學習時數證明,可使用一般會員帳號登入。
- 3. 於本平臺以 Google 或 Facebook 帳號登入,因無法識別身分,學 習紀錄無法與我的e政府帳號進行合併。

登入我的e政府

#### 公務帳號查詢

如尚有其他 [我的e政府帳號]相關問題,請洽詢【我的e政府】客服專線:02-2192-7111,如滿線無法接通,請多利用客服信箱:egov@servic

### 財團法人器官捐贈移植登錄及病人自主推廣中心 我的e政府

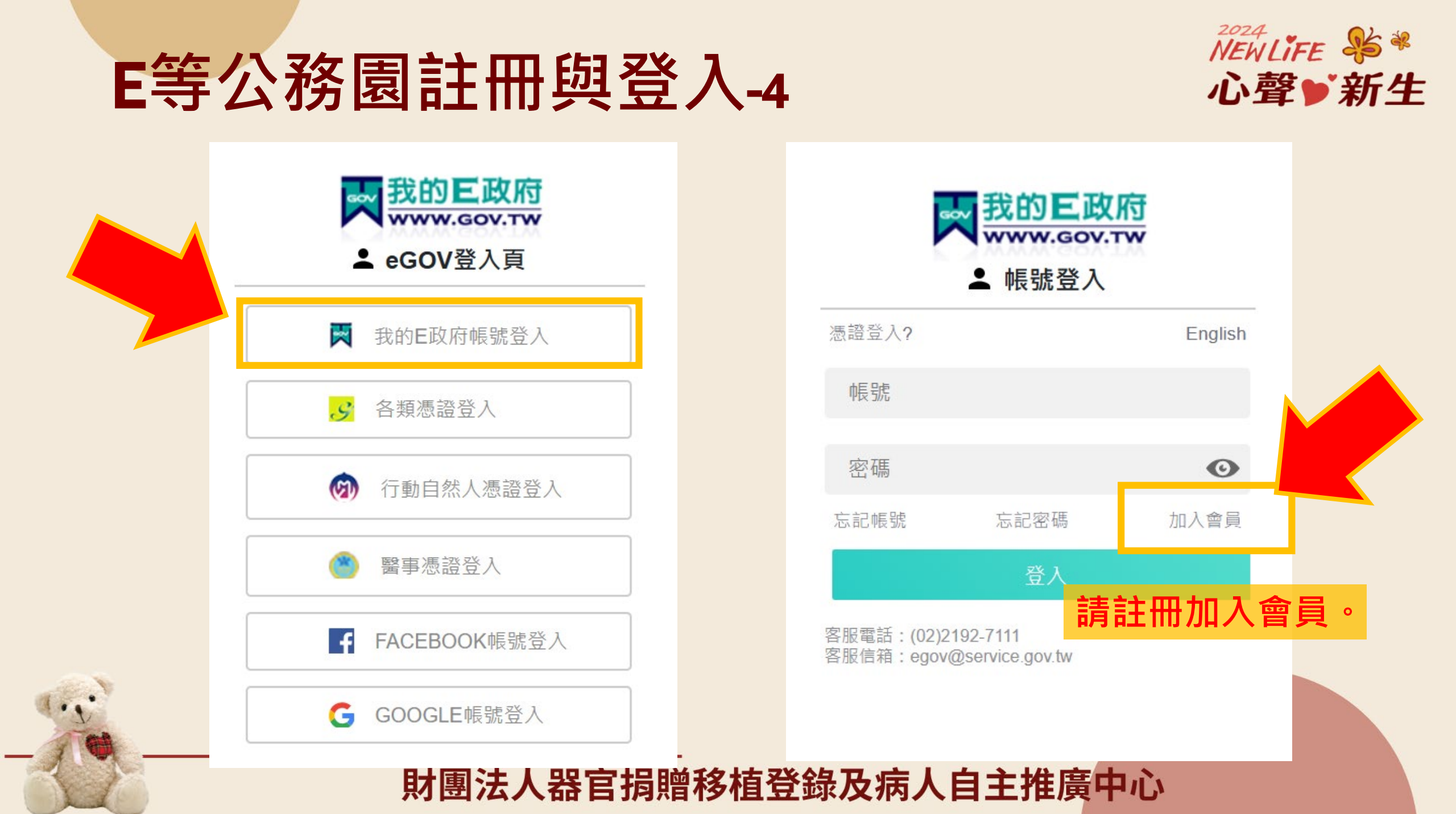

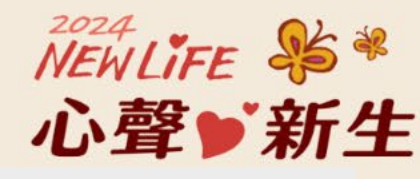

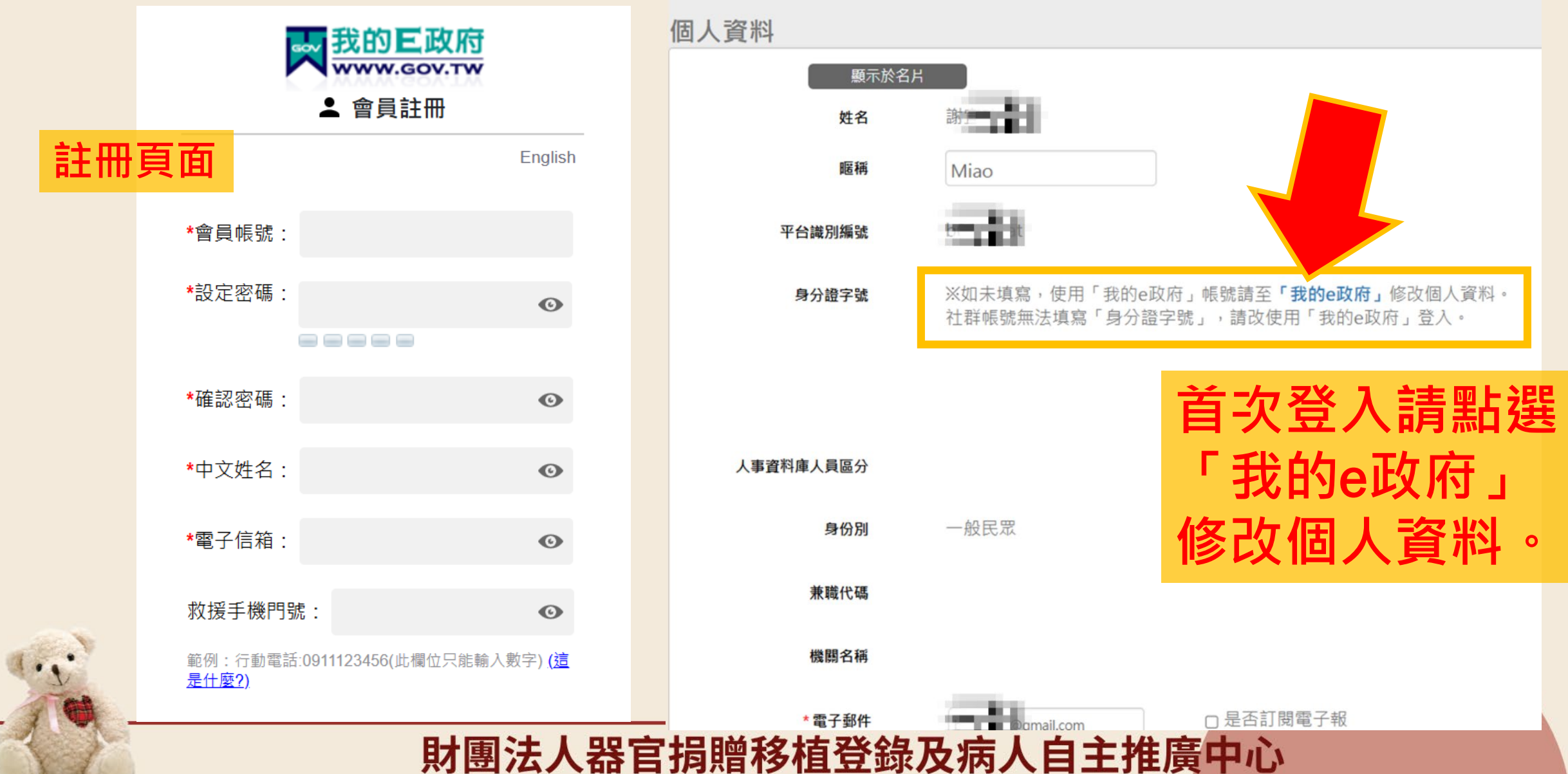

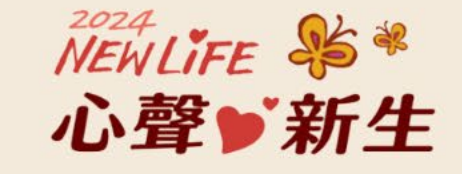

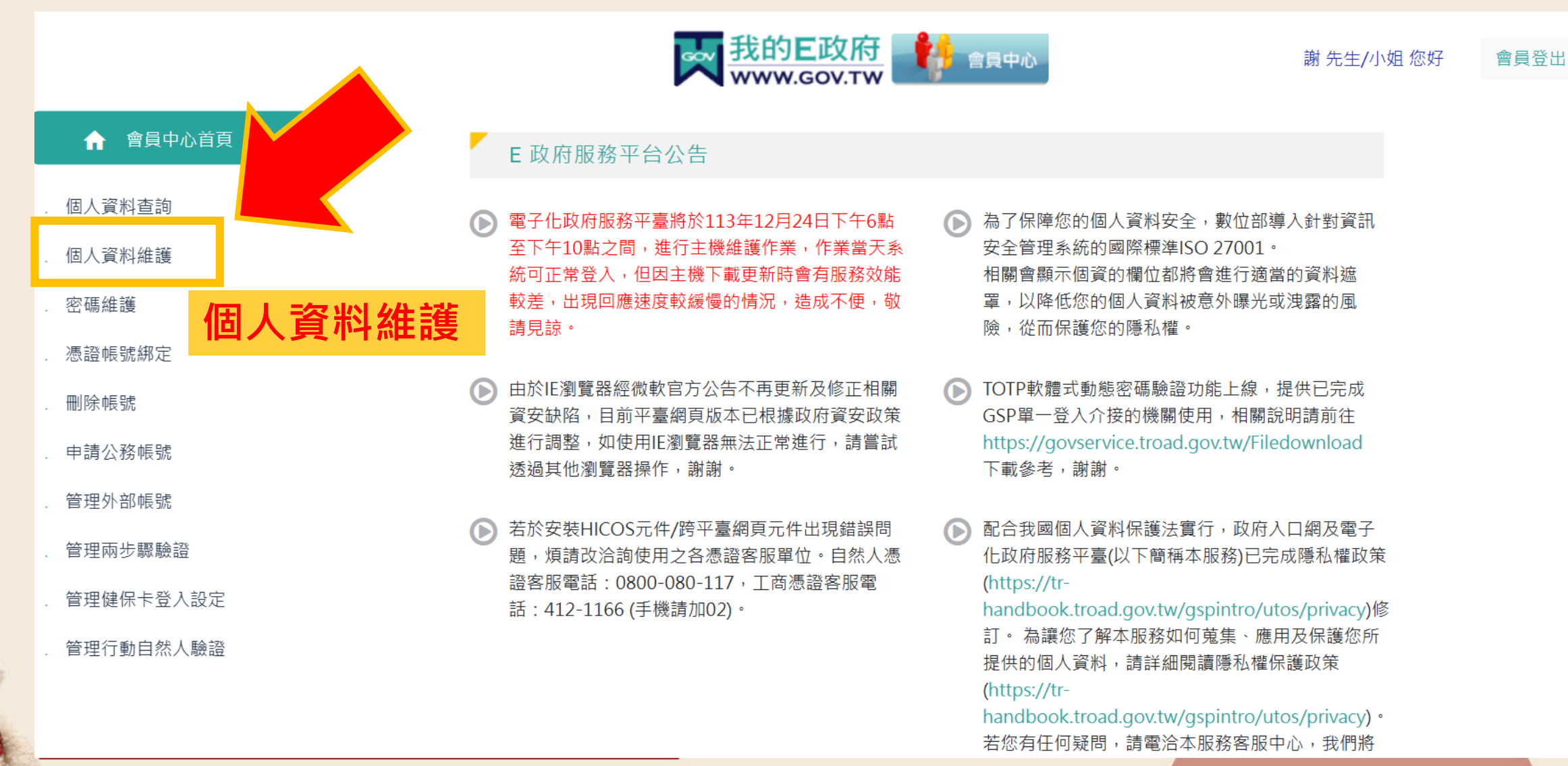

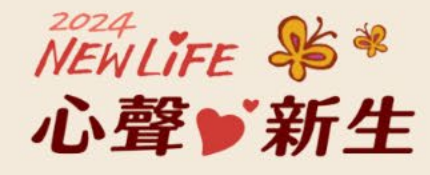

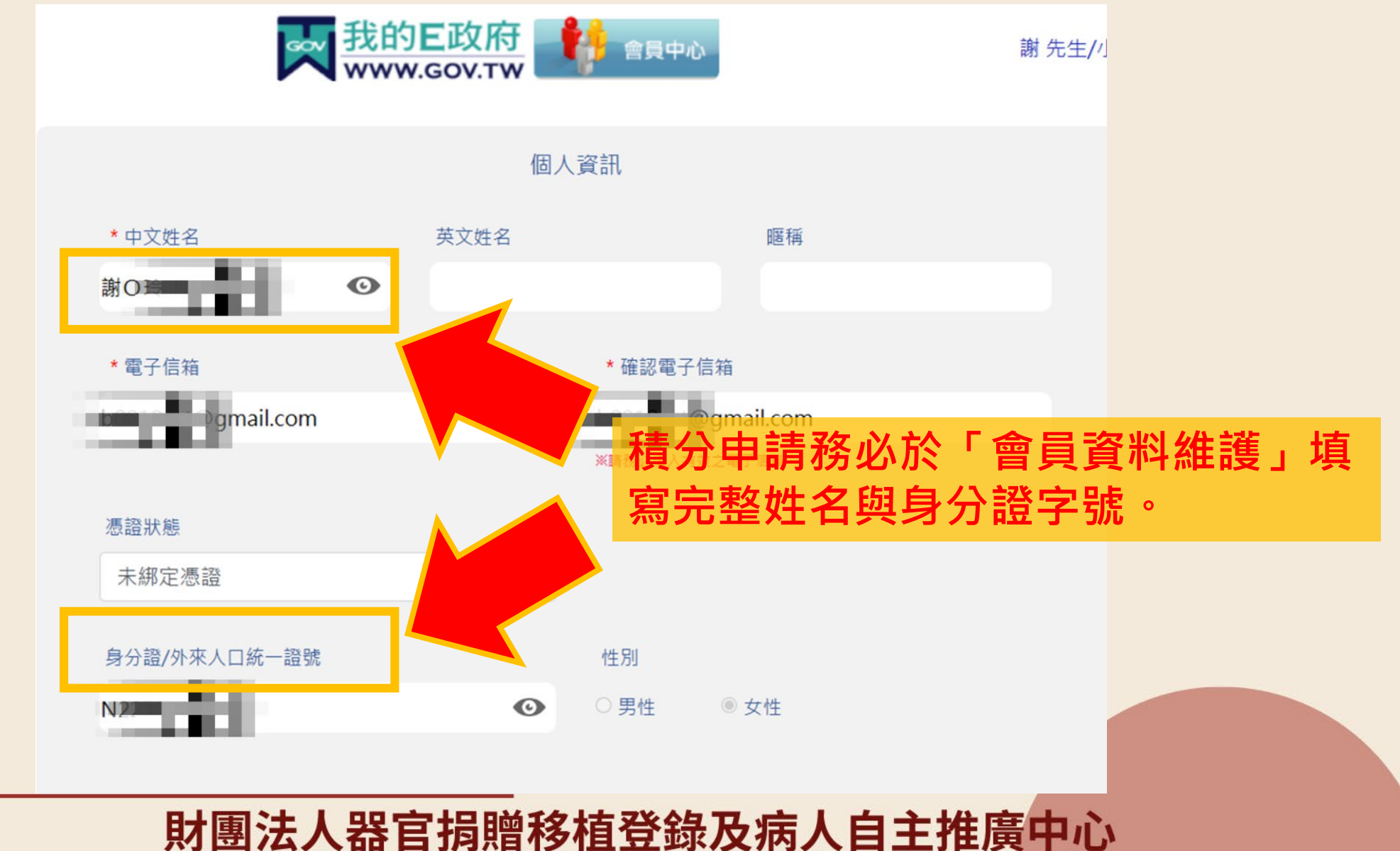

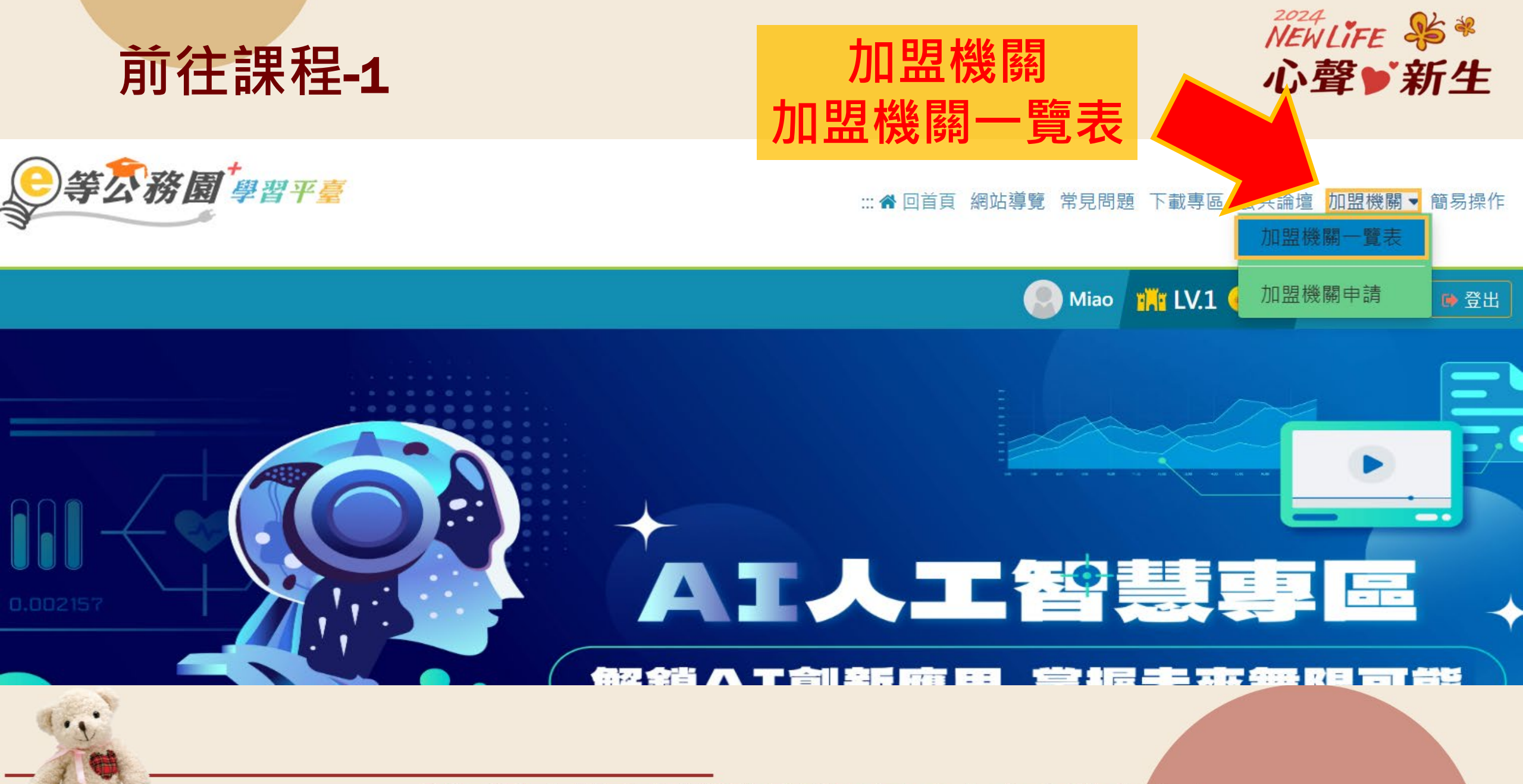

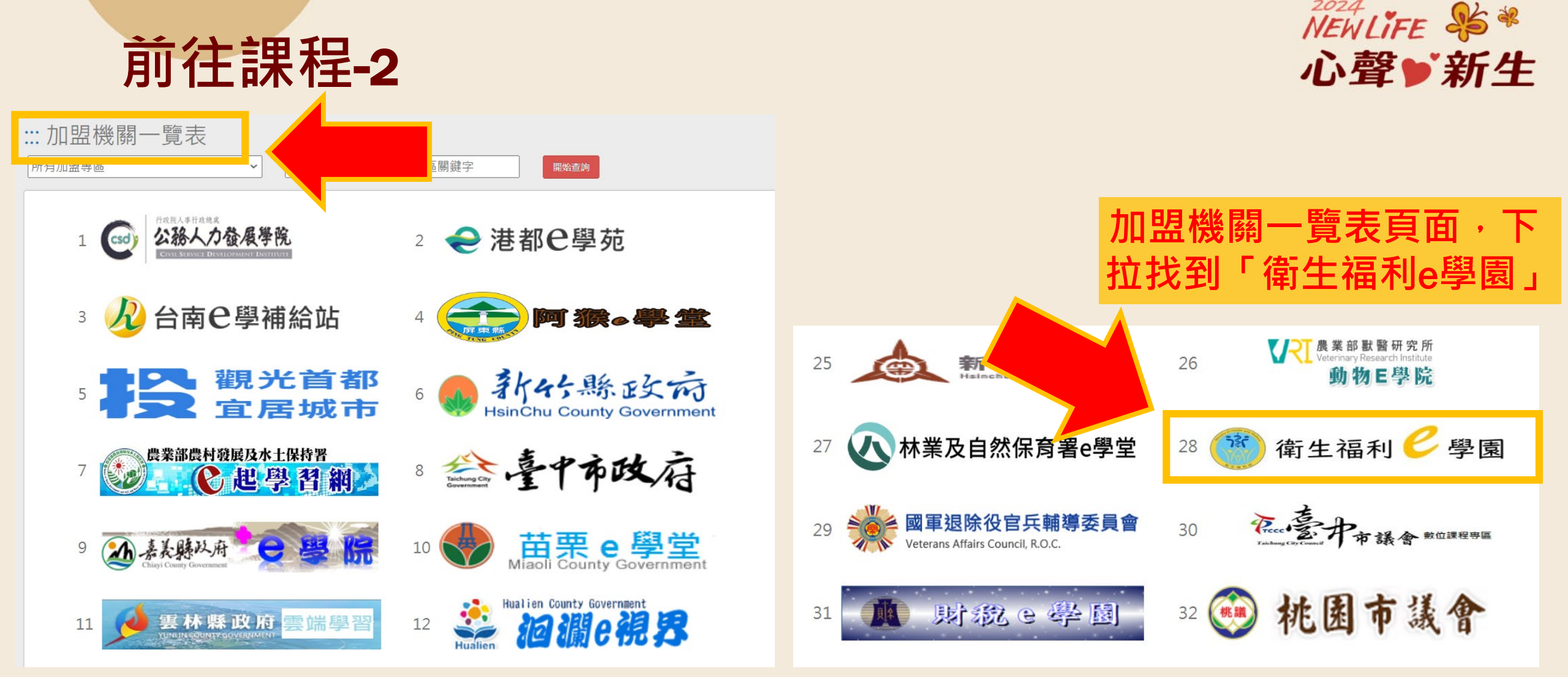

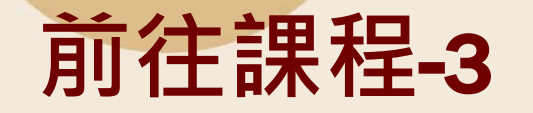

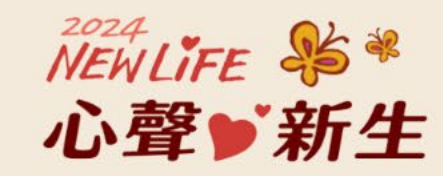

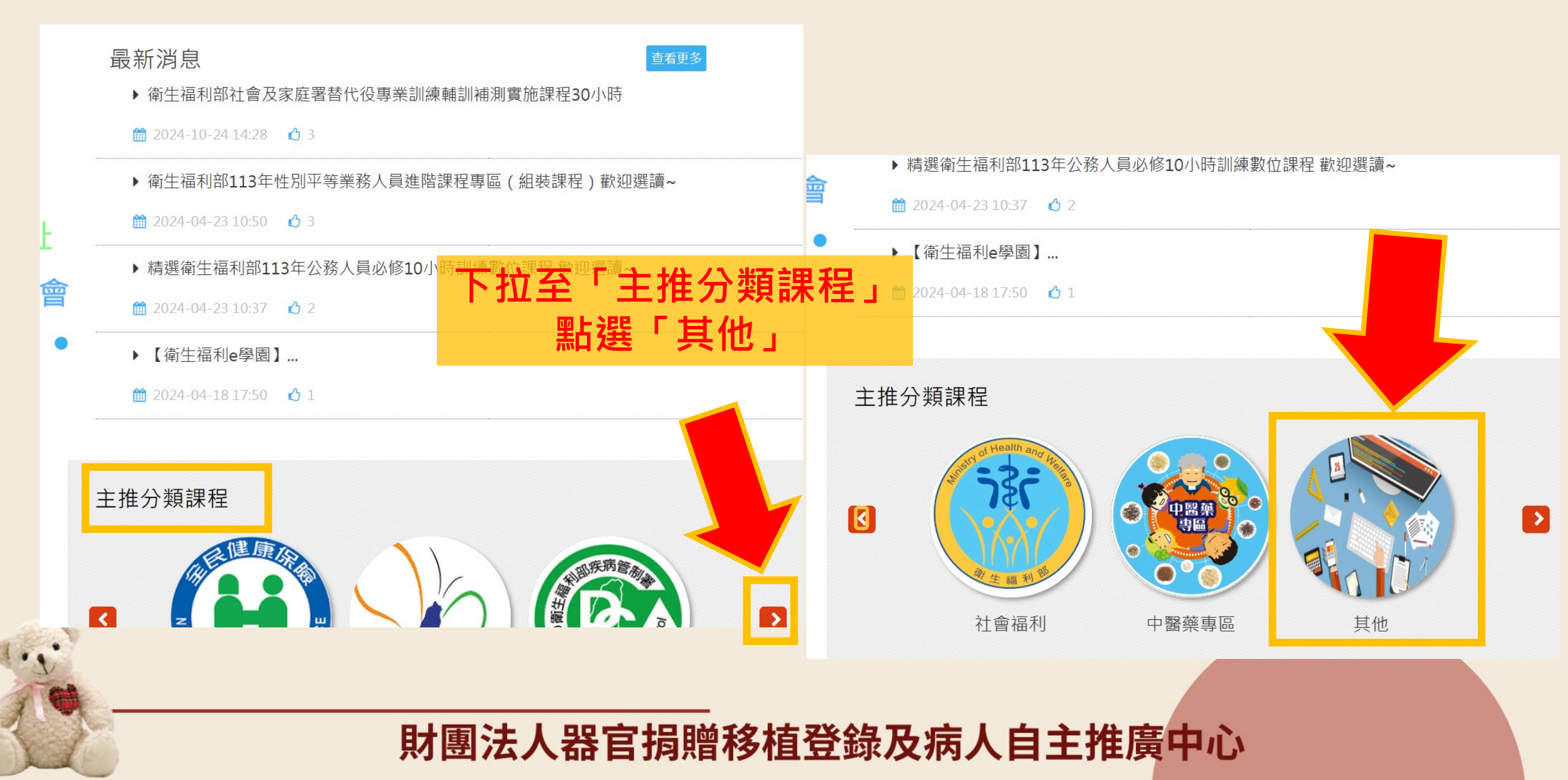

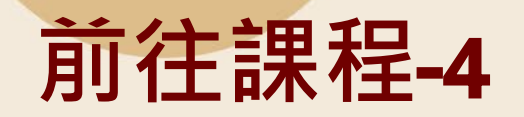

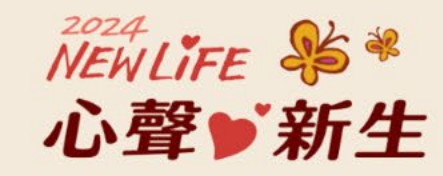

#### ■類型 - 最新課程 熱門課程

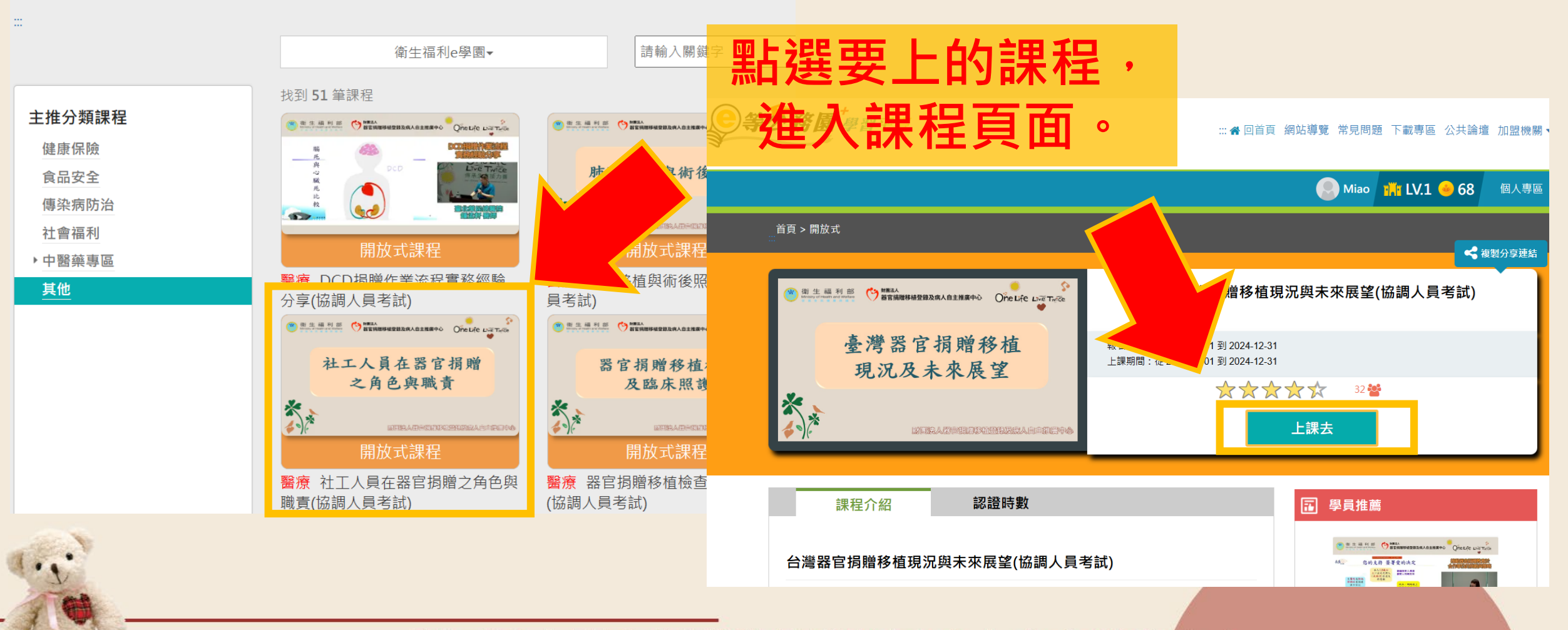

<sup>2024</sup> NEWLIFE №\* 心聲▶新生

#### ∷: 兪 回首頁 網站導覽 常見問題 下載專區 公共論壇 加盟機關 ▼ 簡易操作

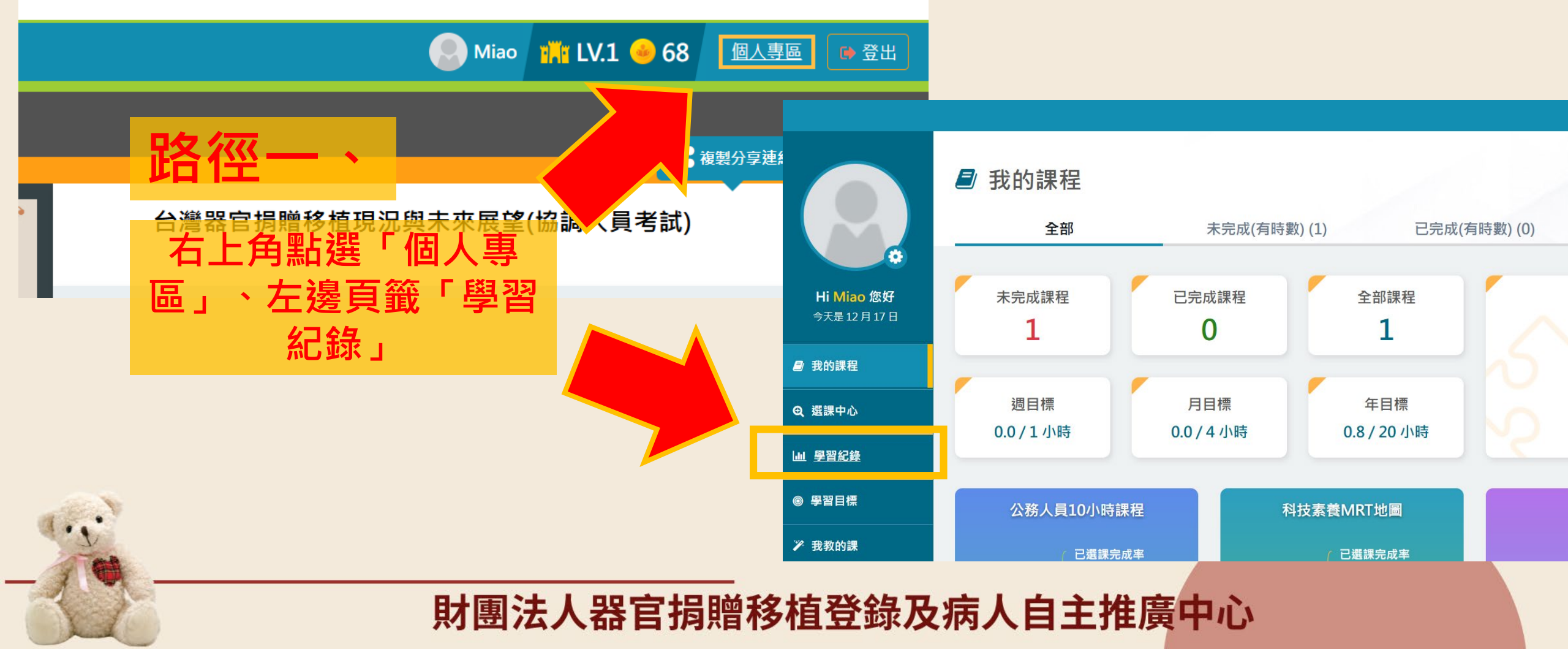

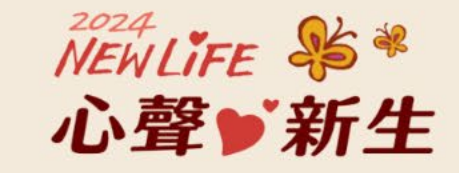

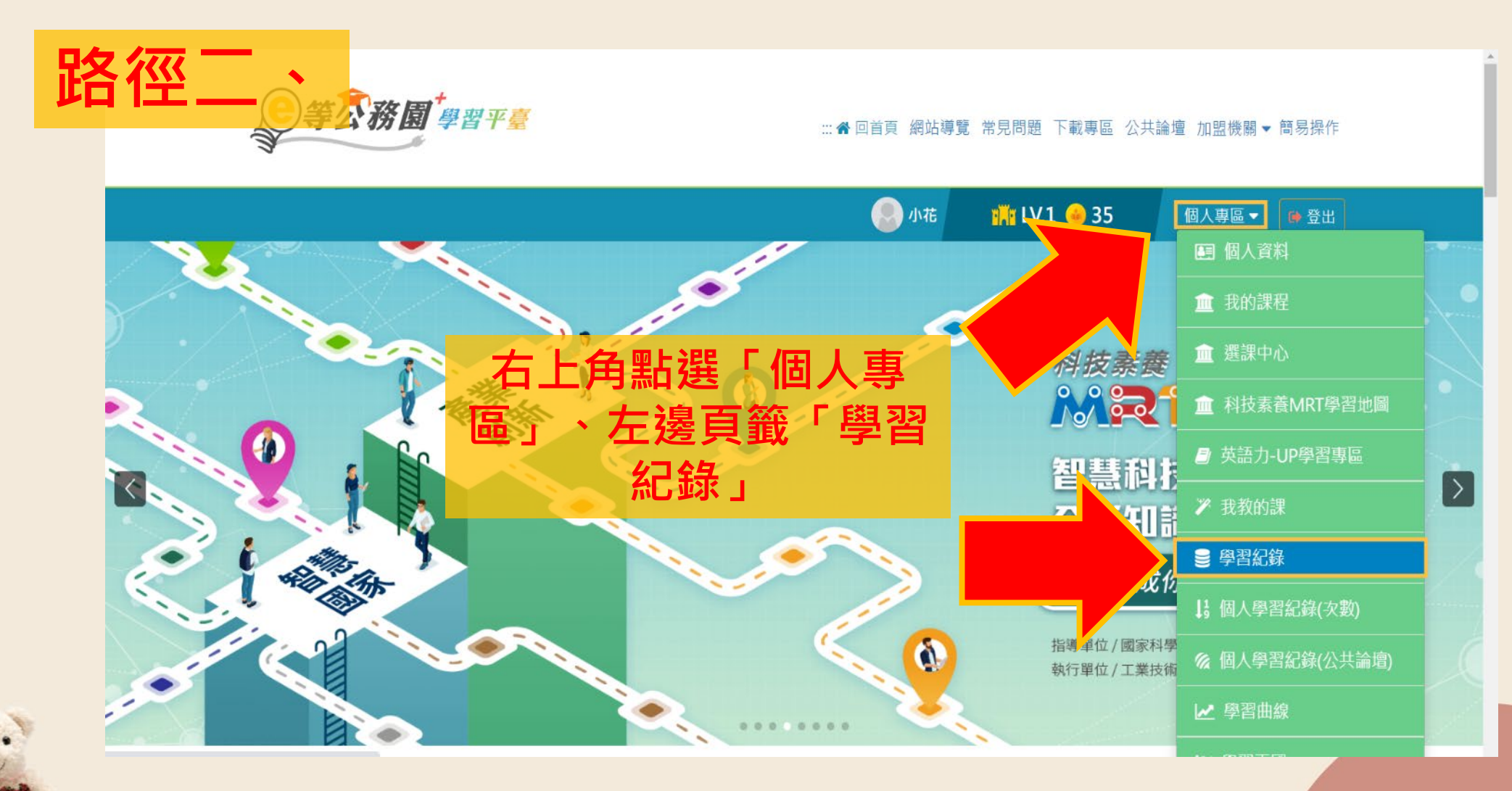

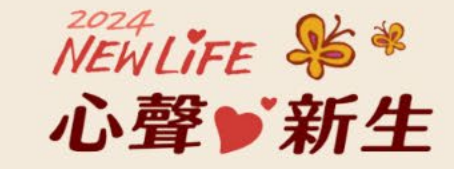

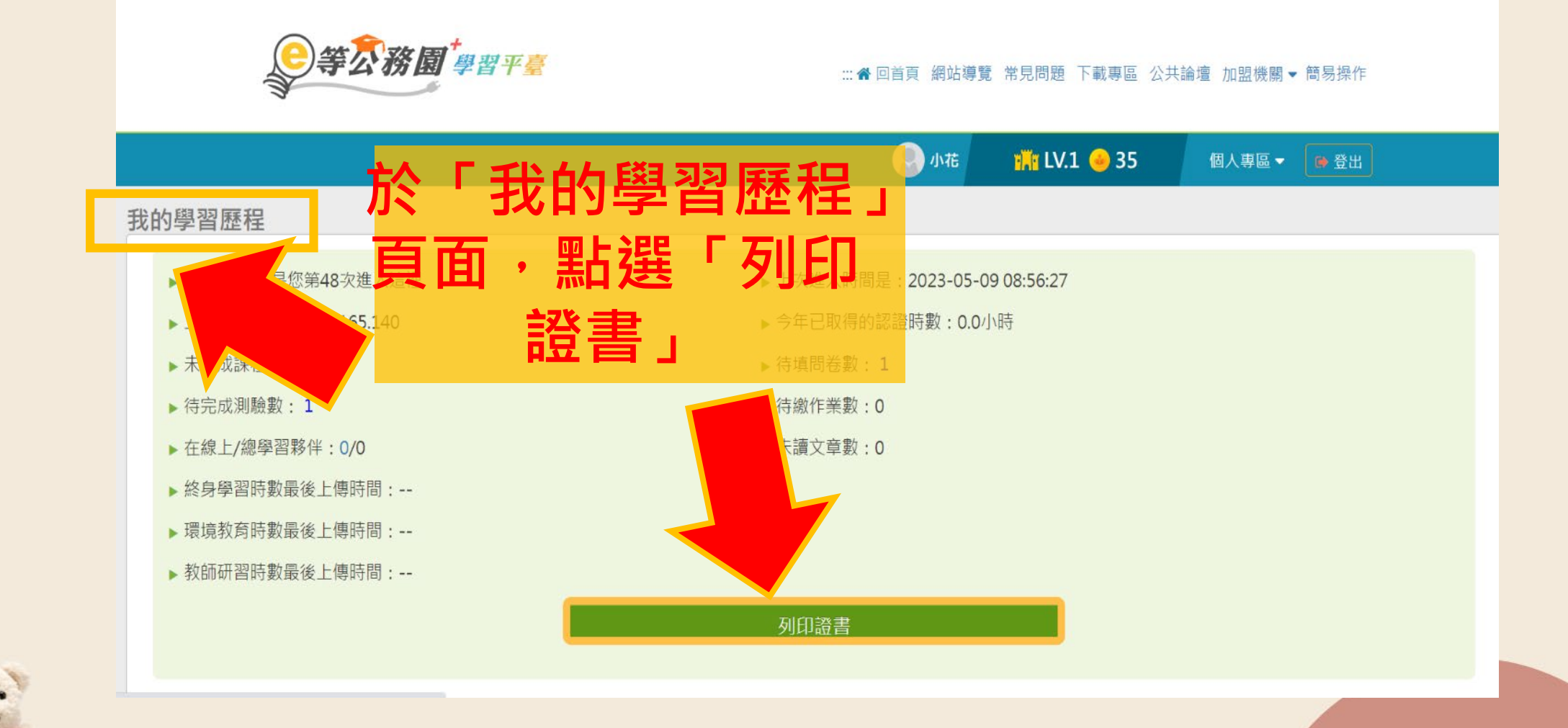

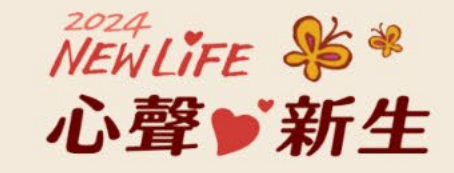

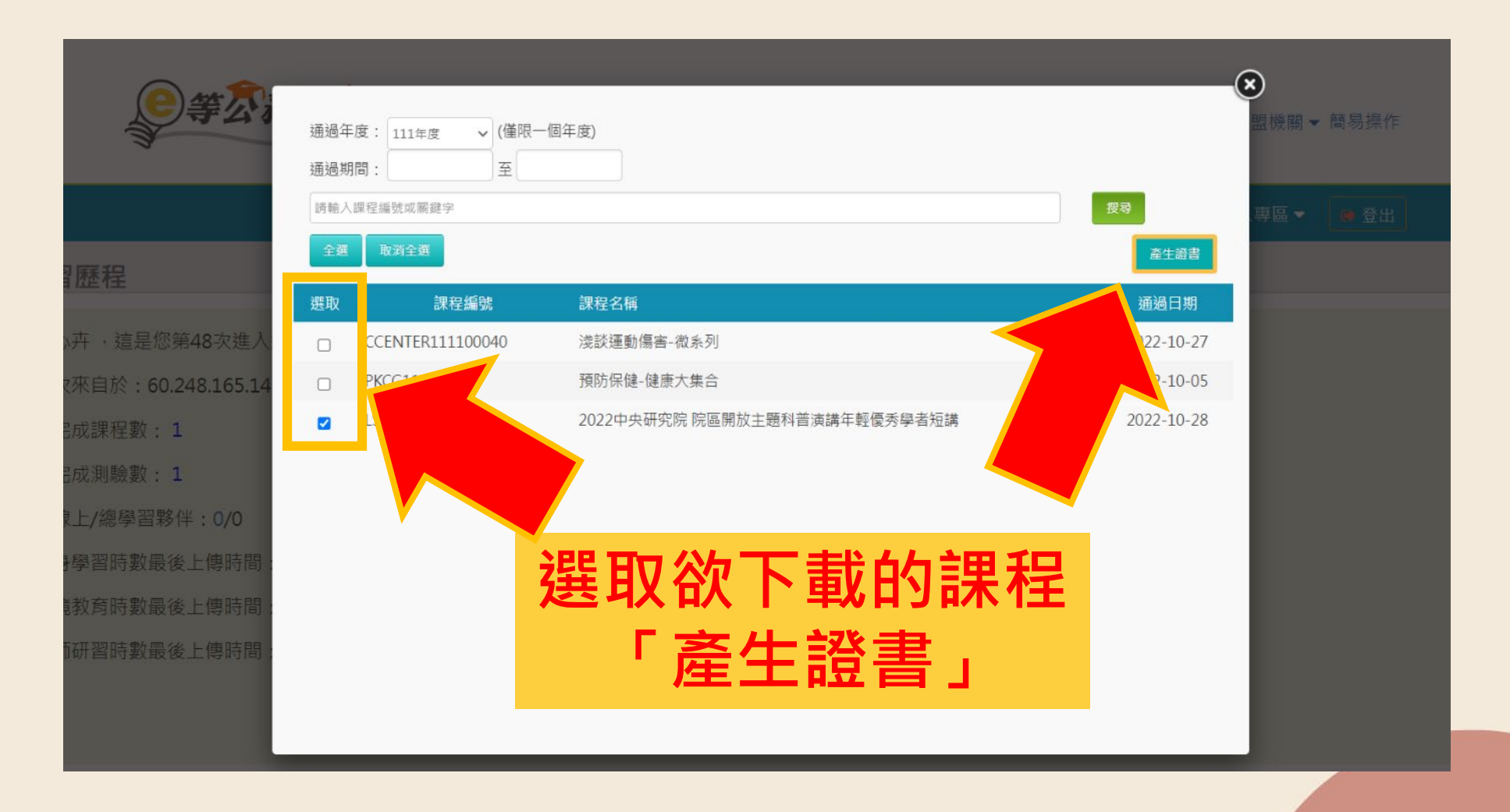

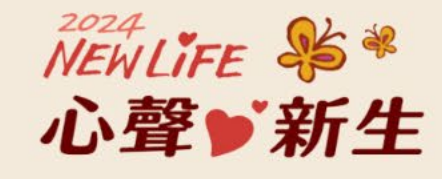

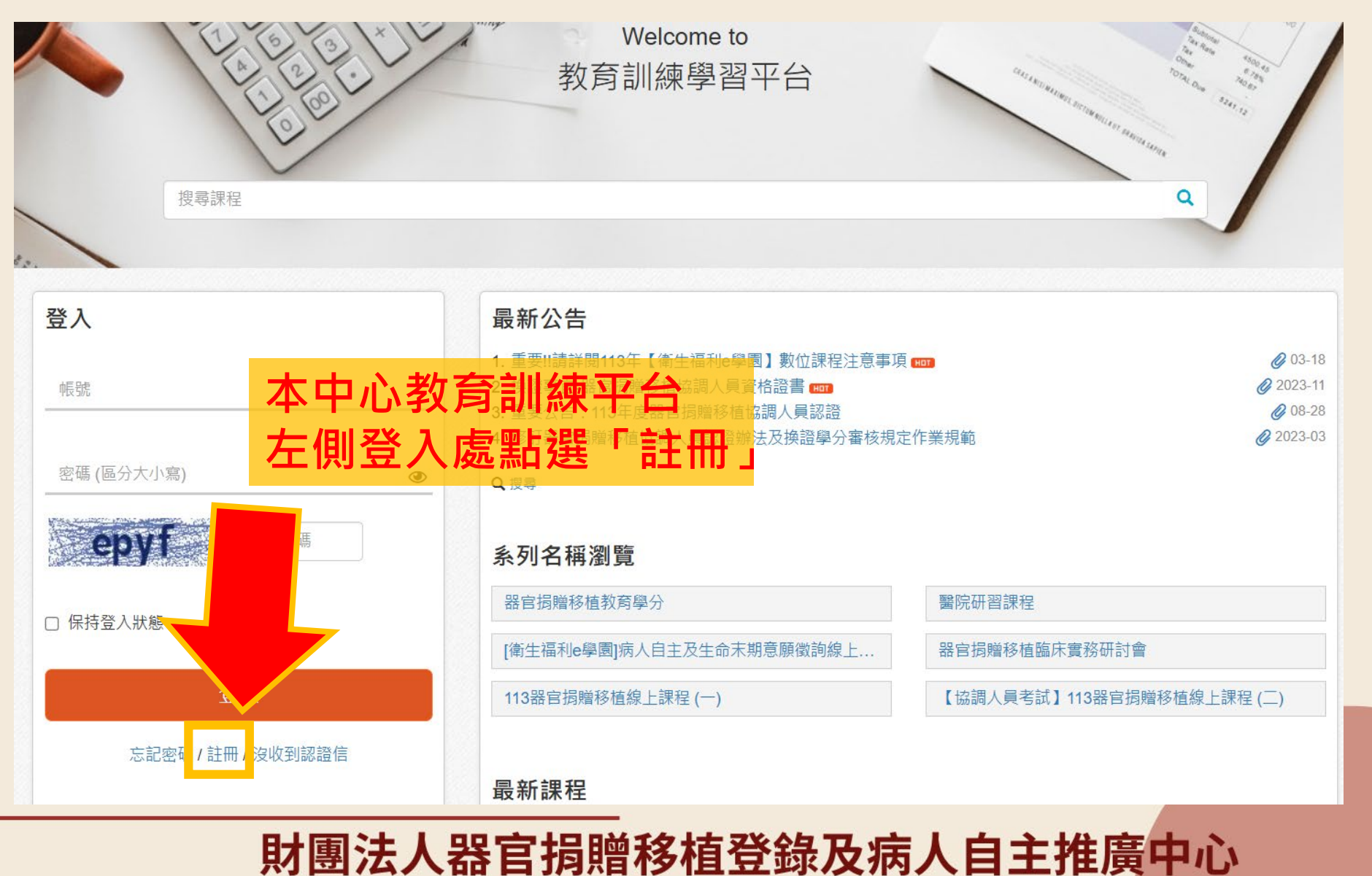

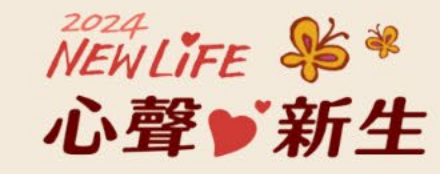

| 姓名 *         |   |
|--------------|---|
| 姓名           |   |
| 密碼 *         |   |
| 密碼長度至少6個字元   | ۲ |
| 確認密碼         |   |
| 確認密碼         | ۲ |
| 電子郵件 *       |   |
|              |   |
| 國籍 *         |   |
| Taiwan (臺灣)  | ~ |
| 身分證 / 證件號碼 * |   |
|              |   |

本中心教育訓練平台為免 費註冊, 填具資料後註冊,請至電 子郵件開啟認證信函才可 登入。

線上教育訓練學習平台

(\*)

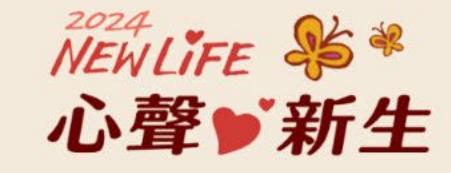

「課程中心」找到對應課程 課程中心 我的課程 協調人員證照積分 查詢課程 -課程中心 / 最新課程 實體課程 最新課程 (熱門 | 行事曆檢視 | 今日課表 | 有申請外部積分 | 進階搜尋 報名中 > 最新上架 > 醫院研習課程 顯示對您開放且報名中的課程。 認證考試 Q 全部 ▼篩選・ 編號 名稱 單位 全部 V × 數位課程 視訊課程 DCD捐赠作業流程 器官捐赠移植 肺臟移植與術後照護 協調人員角色與功能 實務經驗分享 × × STORO A PRIMA PROVIDENT A PROVIDENT IN BOARD IN THE REAL PROPERTY AND INCOME. 【衛牛福利e學園】DCD揭贈作業流程會 【衛生福利e學園】肺臟移植與術後照護 【衛生福利e學園】器官揭贈移植協調人 務經驗分享(PMOHW113100731) 員角色與功能(PMOHW113100727) PMOHW113100728 承辦人: 謝官玲 承辦人: 謝官玲 承辦人: 謝官玲 時數:1小時/成員:161人/編號:889 時數:1小時/成員:184人/編號:886 時數: 1 小時 / 成員: 182 人 / 編號: 885 🕐 🕅 🗄 🛤 👭 🖄 🤭 🛤 🛤 🕹 🕅 🖉 シェーヨナ四日記 IR IS IR NO AD IL IN t

路徑一

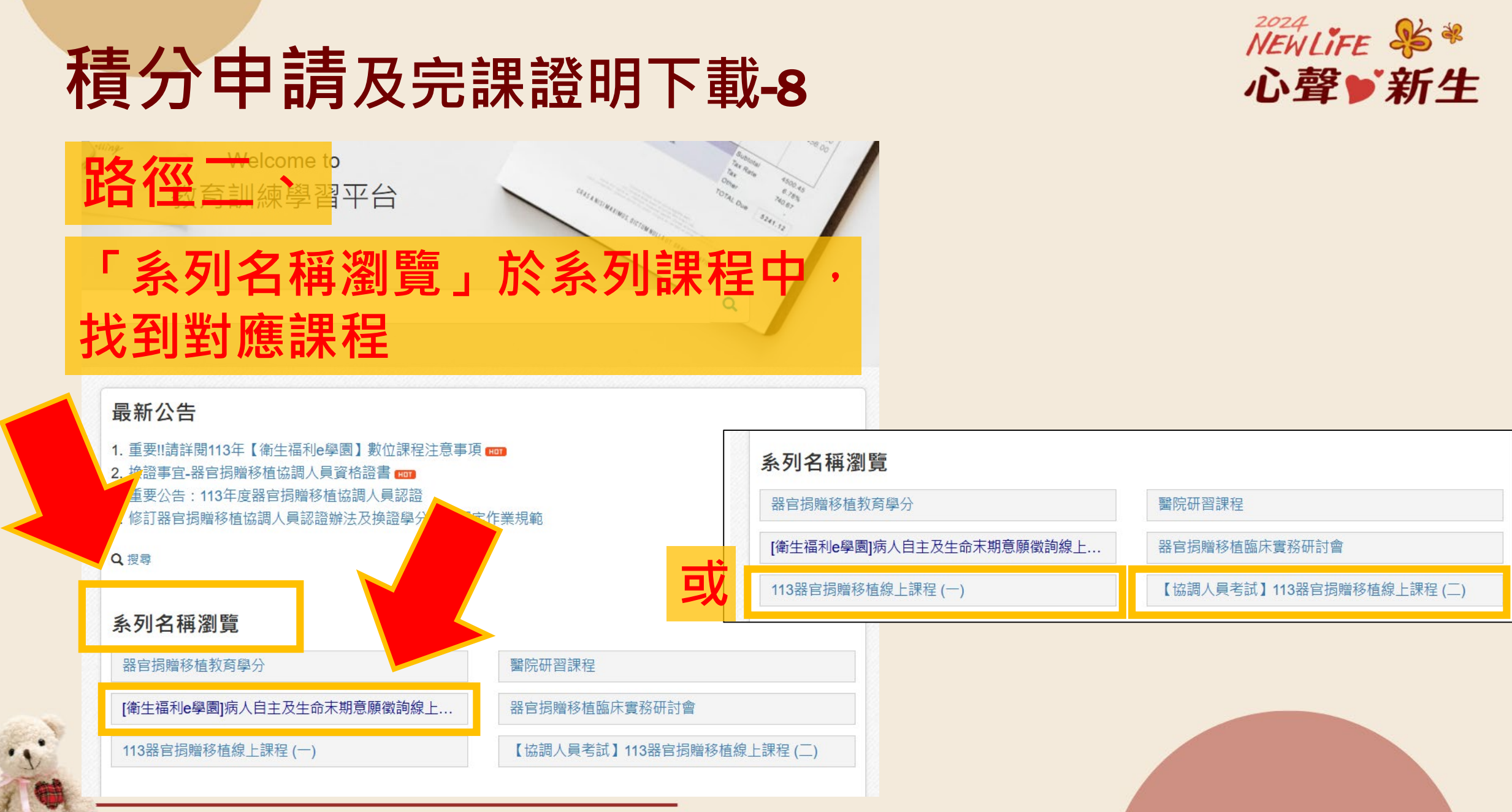

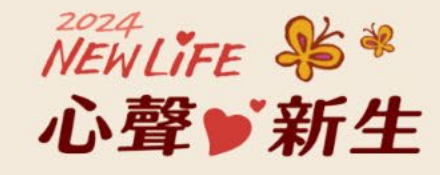

|    |                |                      |                   |   | - |    |    |    |
|----|----------------|----------------------|-------------------|---|---|----|----|----|
| 12 | PMOHW113100631 | 生命末期意願徵詢及醫病溝通技巧      | 臺北榮民總醫院<br>楊琪護理師  | v | v | 品質 | 品質 | 知能 |
| 13 | PMOHW113100632 | 八大非癌末期疾病安寧緩和療護的評估與轉介 | 臺北榮民總醫院<br>張曉婷醫師  | v |   | 品質 | 品質 | 知能 |
| 14 | PMOHW113100633 | 跨院際的器官捐贈評估與轉介        | 臺北榮民總醫院<br>劉雅芬護理長 |   | v | 品質 | 멾  | □能 |

六、積分申請:

找到對應課程 (1)請先下載 e 等公務園113年度課程完成證書(個人專區-學習紀錄/列印證書),並至本中心教育學習平台依據各課程名 (2)醫事人員繼續教育積分(醫師、護理師/士、社工師),須於113年4月1日至113年7月1日止,完成課程並至本中心平台提出申請,逾時不候。 (3)安寧或器損繼續教育時數證明,請於113年12月31日前完成課程並向本中心提出申請。經本中心審查通過後,自行下載(已通過課程-選擇課程-下載證書)。

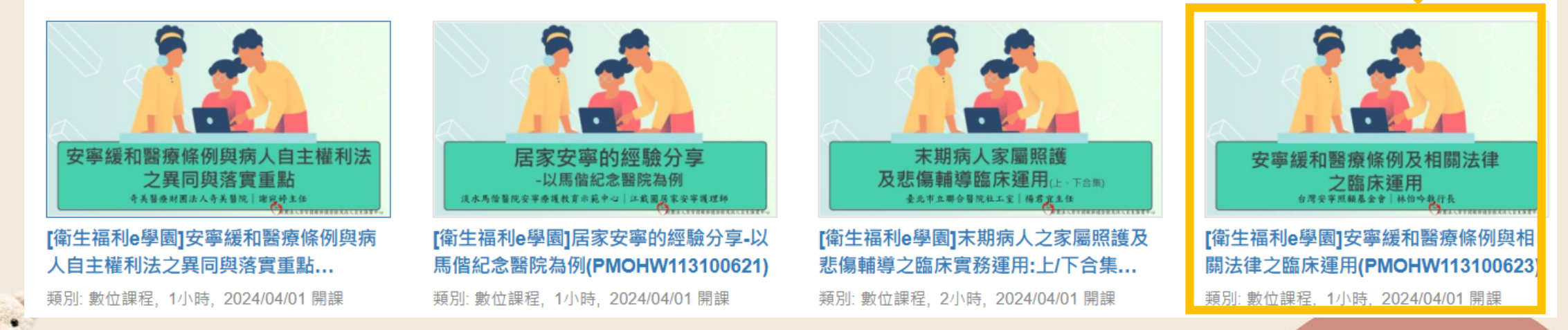

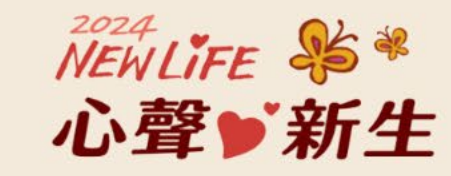

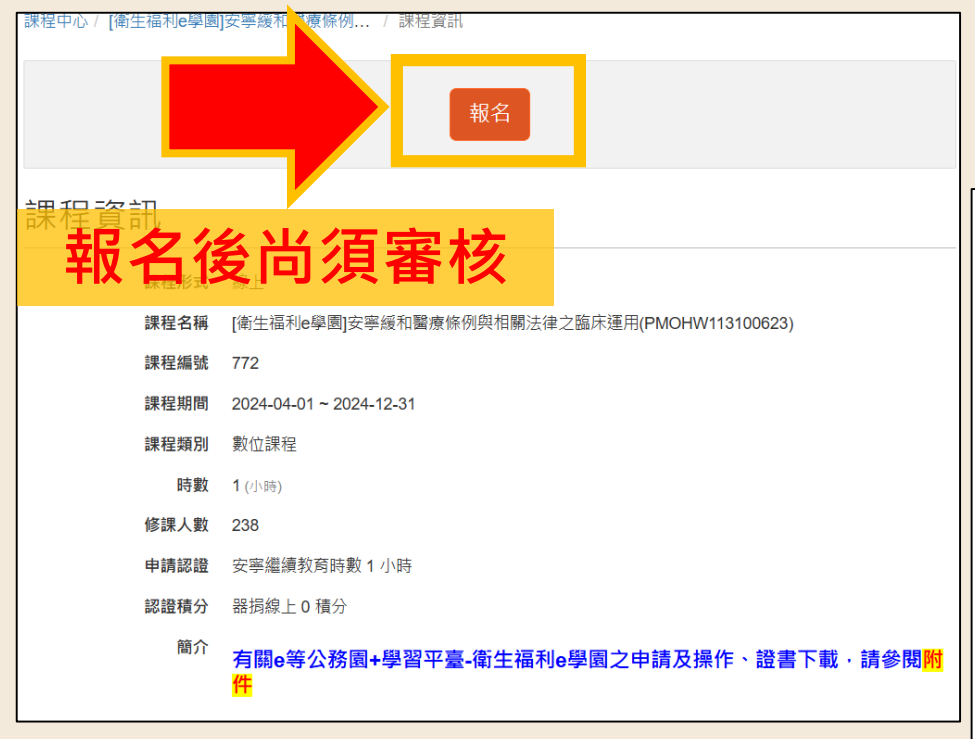

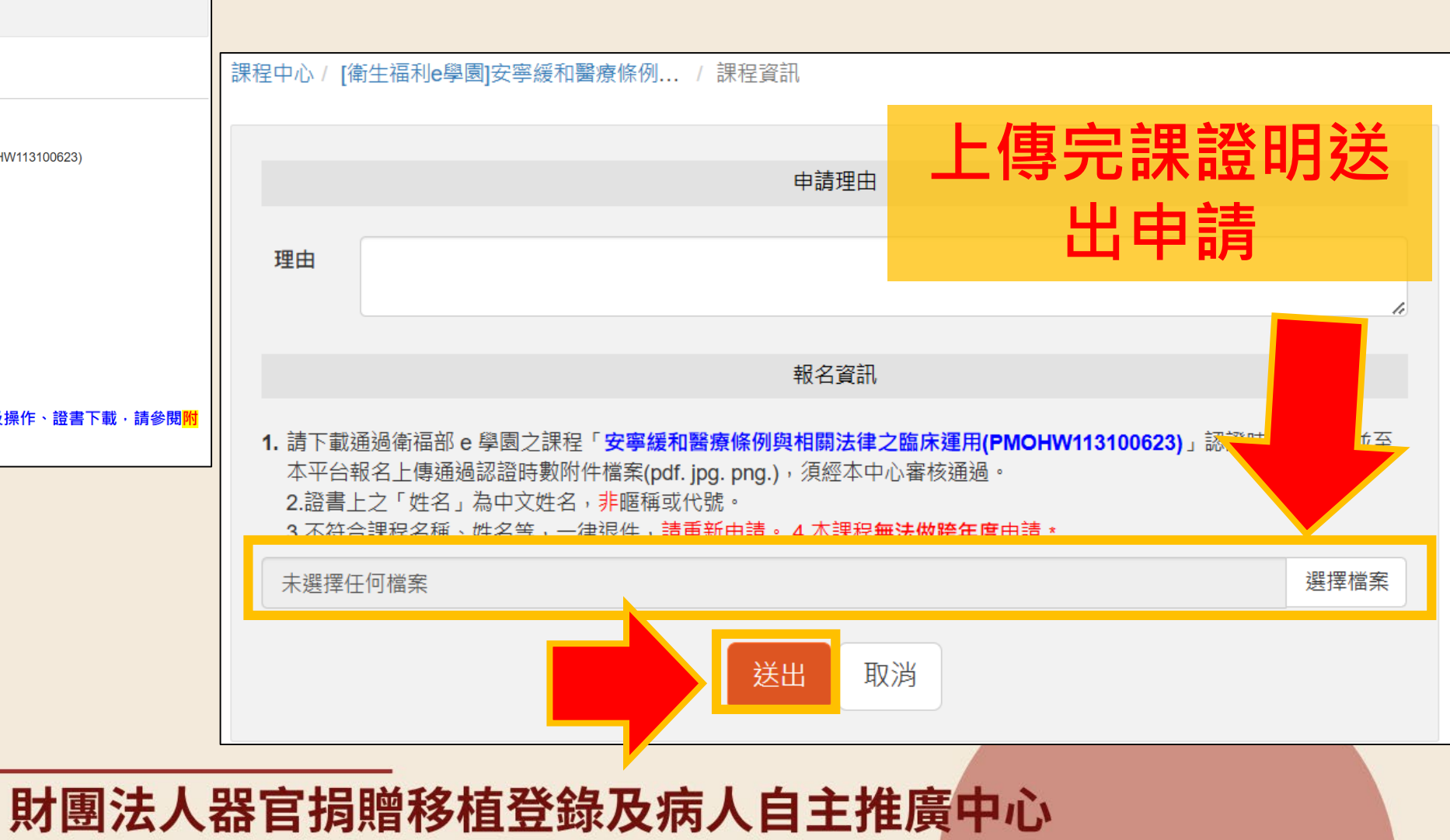